## Steps for 'service request'

| CATHAY PACIFIC Cathay Agents                    |                                     |                         | 🖾 Inbox 🗊 🔍 🔤 👘 Sign out 🔍   🥮                         |
|-------------------------------------------------|-------------------------------------|-------------------------|--------------------------------------------------------|
| News Fares & Service Request                    | Group management                    | Policies and Procedures | Experience Support Cathay NDC                          |
| 6 Important alert(s) Visa hard copy requirement | t for Indian nationals 🗗 - 14 Nov 2 | 2022 15:00IST           | View all 🗗                                             |
| Welcome,<br>CATHAY PACIFIC AIRWAYS LTD          |                                     | Faresheet               | Fare Enquiry Service<br>Request (OLGM/OLGC) (Add/Edit) |
| News                                            |                                     |                         | Click here                                             |

1

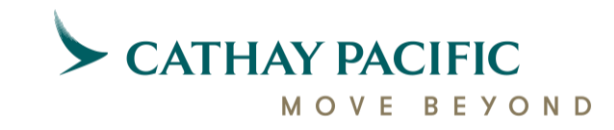

#### Steps for 'service request'

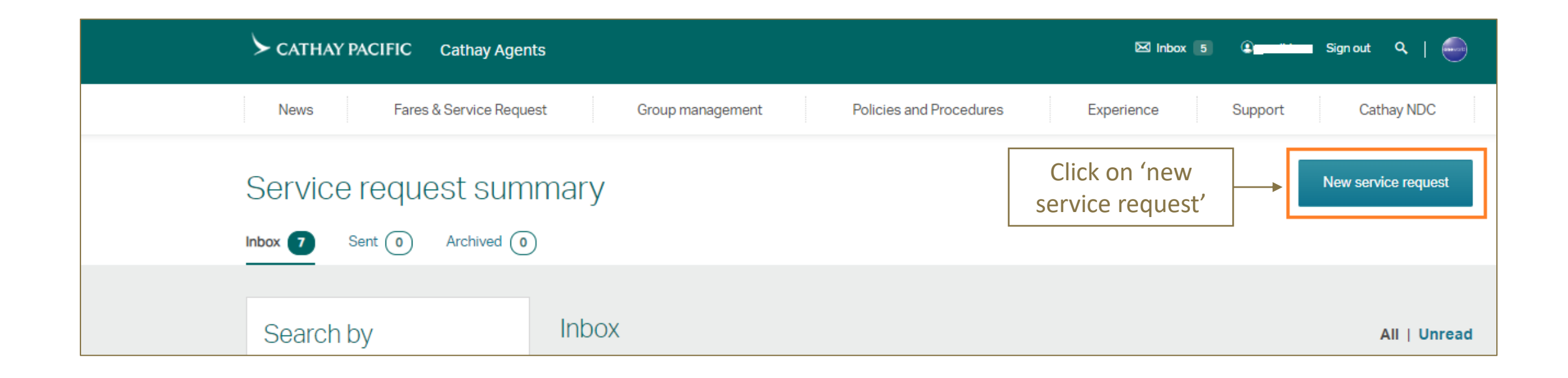

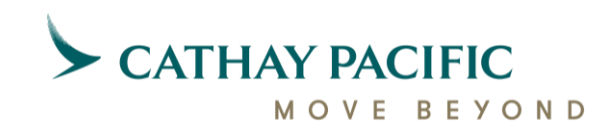

| < Service request summary                                                                      |                                                         | From the drop down colort                       |
|------------------------------------------------------------------------------------------------|---------------------------------------------------------|-------------------------------------------------|
| New service request                                                                            |                                                         | Form the drop down select<br>Fare rules enquiry |
| I                                                                                              |                                                         |                                                 |
| Service request                                                                                | All fields are required unless marked as optional.      | ↓                                               |
|                                                                                                | SERVICE REQUEST TYPE<br>Fare Rules Enquiry              | $\sim$                                          |
|                                                                                                | Service Request Type<br>GSO access                      |                                                 |
| Request information                                                                            | Ticket status<br>RA status<br>ADM guery                 |                                                 |
| PNR Autofill helps you automatically fill in passenger name and itinerary directly from a PNR. | ZYK Lounge Access<br>BSP ticketing authority<br>Capping |                                                 |
| Click here to retrieve a PNR $$                                                                | General Enquiries<br>Fare Rules Enquiry                 |                                                 |

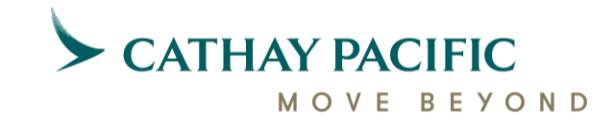

| < Service request summary                                                                                                    |                                                                                                    |
|----------------------------------------------------------------------------------------------------|----------------------------------------------------------------------------------------------------|
| New service request                                                                                                    |                                                                                                    |
| Service request                                                                                                    | All fields are required unless marked as optional.          SERVICE REQUEST TYPE         Fare Rules Enquiry                                                                                                    |
| Request information<br>PNR Autofill helps you automatically fill in<br>passenger name and itinerary directly from a PNR.<br>Click here to retrieve a PNR ~ | RLOC         Passenger 1         Passenger name (optional)                                                                                                    |
| Select 'click here to<br>retrieve a PNR'                                                                                                    | E-ticket number (optional) + Add passenger                                                                                                    |
|                                                                                                    | Account Manager(optional)  Please do not provide any personal data such as personal information( e.g. full name, date of birth, etc.), personal identification information(e.g. travel document details, national ID details etc.), or personal account numbers ( e.g. credit card or bank account number, etc.) in your message.  Remarks (optional) |

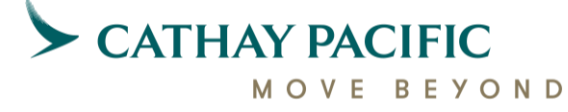

| <br>                                        |                                                                                                    |                                   |                              |                                     |
|---------------------------------------------|----------------------------------------------------------------------------------------------------|-----------------------------------|------------------------------|-------------------------------------|
| Step1:<br>Update passenger 'Family<br>name' | All fields are required unless marked as optional.                                                                                                    |                                   |                              |                                     |
| 'RLOC'                                      | SERVICE REQUEST TYPE<br>Fare Rules Enguiry                                                                                                    | $\sim$                            |                              |                                     |
| 'RLOC'                                      | Fare Rules Enquiry         RLOC         Passenger 1         Passenger name (optional)         E-ticket number (optional)         + Add passenger         Account Manager(optional)         Please do not provide any personal data such as personal information( e.g. full name, date of birth, etc.), person document details, national ID details etc.), or personal account numbers ( e.g. credit card or bank account num         Remarks (optional)         Attachment (optional)         Please do not provide personal account numbers ( e.g. credit card or bank account num         Remarks (optional)         Drag and drop file to upload         or, choose file         doc/docx, gif, png.jpg/jpeg, tift/ft, | Step 3: Update ' ticke<br>number' | t<br>Step 4: Sele<br>name fi | ct account manager<br>rom drop down |

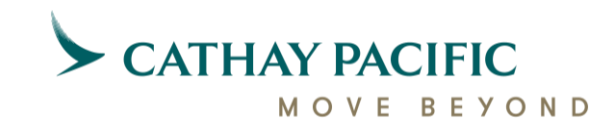

|                                                                                                    | -                                                                                         |                                                                   |                                            |                  |            |
|----------------------------------------------------------------------------------------------------|-------------------------------------------------------------------------------------------|-------------------------------------------------------------------|--------------------------------------------|------------------|------------|
| + Add more sectors                                                                                                    |                                                                                           |                                                                   |                                            |                  |            |
| Account Manager(optional)                                                                                                    |                                                                                           |                                                                   | ~ -                                        | Select Account N | Nanager    |
|                                                                                                    |                                                                                           |                                                                   |                                            | name             |            |
| Please do not provide any personal data such as person<br>document details national ID details etc.) or personal a                                 | nai information( e.g. full name, date of bir<br>account numbers ( e.g. credit card or ban | rth, etc.), personal identificat<br>ik account number, etc.) in v | ion information(e.g. travel<br>our message | <b>_</b>         |            |
| Remarks (ontional)                                                                                                    |                                                                                           |                                                                   |                                            |                  |            |
| пеннагъз (Орцона)                                                                                                    |                                                                                           |                                                                   |                                            |                  |            |
|                                                                                                    |                                                                                           |                                                                   |                                            | Update 'Rema     | arks' if a |
|                                                                                                    |                                                                                           |                                                                   |                                            |                  |            |
|                                                                                                    |                                                                                           |                                                                   |                                            |                  |            |
|                                                                                                    |                                                                                           |                                                                   |                                            |                  |            |
|                                                                                                    |                                                                                           |                                                                   |                                            | -                |            |
| Allow my colleagues to view this enquiry                                                                                                    | ) Yes                                                                                     | No                                                                |                                            |                  |            |
| Allow my colleagues to view this enquiry                                                                                                    | ) Yes                                                                                     | No                                                                |                                            |                  |            |
| Allow my colleagues to view this enquiry<br>Send a copy of CX's reply to (optional)                                                                | ) Yes                                                                                     | No                                                                |                                            |                  |            |
| Allow my colleagues to view this enquiry<br>Send a copy of CX's reply to (optional)<br>Enter email addresses                                       | ) Yes                                                                                     | • No                                                              | 1                                          |                  |            |
| Allow my colleagues to view this enquiry<br>Send a copy of CX's reply to (optional)<br>Enter email addresses                                       | ) Yes                                                                                     | No                                                                | 1                                          |                  |            |
| Allow my colleagues to view this enquiry<br>Send a copy of CX's reply to (optional)<br>Enter email addresses                                       | ) Yes                                                                                     | • No                                                              | 1                                          |                  |            |
| Allow my colleagues to view this enquiry<br>Send a copy of CX's reply to (optional)<br>Enter email addresses<br>Update 'Account manage             | ) Yes                                                                                     | No                                                                | 1                                          |                  |            |
| Allow my colleagues to view this enquiry<br>Send a copy of CX's reply to (optional)<br>Enter email addresses<br>Update 'Account manage<br>email ID | ) Yes<br>ger'                                                                             | • No                                                              | Confirm                                    |                  |            |
| Allow my colleagues to view this enquiry<br>Send a copy of CX's reply to (optional)<br>Enter email addresses<br>Update 'Account manage<br>email ID | ) Yes                                                                                     | No                                                                | Confirm                                    |                  |            |
| Allow my colleagues to view this enquiry<br>Send a copy of CX's reply to (optional)<br>Enter email addresses<br>Update 'Account manage<br>email ID | ) Yes                                                                                     | No                                                                | Confirm                                    |                  |            |
| Allow my colleagues to view this enquiry<br>Send a copy of CX's reply to (optional)<br>Enter email addresses<br>Update 'Account manage<br>email ID | ) Yes                                                                                     | No                                                                | Confirm                                    |                  |            |

MOVE BEYOND

6

|             |                                                                                                    | Remarks (optional)             |        |
|-------------|----------------------------------------------------------------------------------------------------|--------------------------------|--------|
|             | Please verify and                                                                                                    | d confirm the service request. |        |
| mail notifi | Service request type<br><b>Fare Rules Enquiry</b><br>Account Manager<br>-<br>Remarks<br>-<br>Attachment<br>-<br>Allow my colleagues to view this e | enquiry                        | 5X, CS |
|             | No<br>Send a copy of CX's reply to<br>-                                                                                                    | Click 'Confirm'                |        |
|             |                                                                                                    | Cancel Confirm                 |        |

7

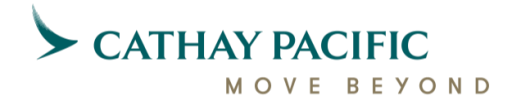